# Guida ai collegamenti

# Istruzioni Windows per una stampante collegata localmente

### Prima dell'installazione del software della stampante per Windows

Una stampante collegata localmente è una stampante collegata a un computer mediante un cavo USB o parallelo. Quando si configura questo tipo di stampante con un cavo USB, il software della stampante deve essere installato *prima* di collegare il cavo USB. Per ulteriori informazioni, consultare la documentazione relativa all'installazione.

È possibile utilizzare il CD Software e documentazione per installare il software della stampante necessario sulla maggior parte dei sistemi operativi Windows.

**Nota:** se il sistema operativo non è supportato dal CD *Software e documentazione,* è necessario utilizzare l'Installazione guidata stampante.

Gli aggiornamenti del software della stampante sono disponibili sul sito Web Lexmark all'indirizzo www.lexmark.com.

### Installazione del software mediante il CD

1 Inserire il CD *Software e documentazione*. Attendere che venga visualizzata la schermata di benvenuto.

Se la schermata di benvenuto non viene visualizzata dopo un minuto, effettuare le seguenti operazioni:

- a Fare clic su 🥴 oppure fare clic su Start, quindi su Esegui.
- **b** Nella casella Inizia ricerca o Esegui, digitare **D:\setup.exe**, dove **D** è la lettera dell'unità CD o DVD.
- 2 Premere Invio.
- 3 Selezionare Installa stampante e software.
- 4 Fare clic su Accetto per accettare il contratto di licenza.
- 5 Selezionare Consigliata, quindi fare clic su Avanti.
- 6 Selezionare Collegamento locale, quindi fare clic su Avanti. Il software della stampante viene copiato sul computer.
- Collegare il cavo USB o parallelo, quindi accendere la stampante.
  Viene visualizzata la schermata Plug and Play e l'oggetto stampante viene creato nella cartella Stampanti.

#### Installazione del software mediante l'installazione guidata stampante

Il software della stampante può essere installato sui seguenti sistemi operativi:

- Windows 98 First Edition (collegamento USB non supportato)
- Windows 95 (collegamento USB non supportato)
- 1 Inserire il CD Software e documentazione.

Se il CD si avvia automaticamente, fare clic su Esci.

- 2 Fare clic su Start → Impostazioni → Stampanti, quindi su Aggiungi stampante per avviare l'Installazione guidata stampante.
- 3 Quando viene richiesto, scegliere l'installazione di una stampante locale, quindi fare clic su Disco driver.
- 4 Specificare la posizione del software della stampante. Il percorso è simile al seguente: D:\Drivers\Print\Win\_9xMe \, dove D indica la lettera dell'unità CD o DVD.
- 5 Fare clic su OK.

# Istruzioni Windows per una stampante collegata localmente

### Che cos'è la stampa in rete?

In ambienti Windows, le stampanti di rete possono essere configurate per la stampa diretta o condivisa. Ciascuno di questi metodi di stampa in rete richiede l'installazione di un software della stampante e la creazione di una porta di rete.

| Metodo di stampa                                                                                                    | Esempio |
|----------------------------------------------------------------------------------------------------|---------|
| Stampa IP                                                                                                    |         |
| • La stampante è collegata direttamente alla rete tramite un cavo di rete, ad esempio un cavo Ethernet.                                               |         |
| • In genere, il software della stampante è installato su ciascun computer di rete.                                                                    |         |
| Stampa condivisa                                                                                                    |         |
| • La stampante è collegata a uno dei computer in rete tramite un cavo locale, ad esempio<br>un cavo USB o parallelo.                                  |         |
| Il software della stampante è installato sul computer collegato alla stampante.                                                                       |         |
| • Durante l'installazione del software, la stampante viene impostata come condivisa affinché anche gli altri computer della rete possano utilizzarla. |         |

#### Installazione del software per la stampa IP diretta

- 1 Inserire il CD Software e documentazione. Attendere che venga visualizzata la schermata di benvenuto.
  - Se la schermata di benvenuto non viene visualizzata dopo un minuto, effettuare le seguenti operazioni:
  - a Fare clic su 🕹 oppure fare clic su Start, quindi su Esegui.
  - **b** Nella casella Inizia ricerca o Esegui, digitare **D:**\**setup.exe**, dove **D** è la lettera dell'unità CD o DVD.
- 2 Premere Invio.
- 3 Selezionare Installa stampante e software.
- **4** Fare clic su **Accetto** per accettare il contratto di licenza.
- 5 Selezionare Consigliata, quindi fare clic su Avanti.

Nota: selezionare Personalizzata anziché Consigliata per selezionare i componenti da installare.

- 6 Selezionare Collegamento in rete, quindi fare clic su Avanti.
- 7 Selezionare il modello di stampante che si desidera installare.

La stampante viene automaticamente rilevata sulla rete e viene automaticamente assegnato un indirizzo IP.

8 Dall'elenco delle stampanti rilevate, selezionare quella su cui stampare.

**Nota:** se la stampante non viene visualizzata nell'elenco, fare clic su **Aggiungi porta**, quindi attenersi alle istruzioni visualizzate sullo schermo.

- **9** Fare clic su **Fine** per completare l'installazione.
- **10** Fare clic su **Chiudi** per uscire dal programma di installazione.

#### Installazione del software della stampante opzionale

Se si desidera utilizzare gli altri programmi disponibili sul CD Software e documentazione, è necessario installarli seguendo il percorso di installazione personalizzato:

1 Inserire il CD Software e documentazione. Attendere che venga visualizzata la schermata di benvenuto.

Se la schermata di benvenuto non viene visualizzata dopo un minuto, effettuare le seguenti operazioni:

- a Fare clic su 🕹 oppure fare clic su Start, quindi su Esegui.
- **b** Nella casella Inizia ricerca o Esegui, digitare **D:\setup.exe**, dove **D** è la lettera dell'unità CD o DVD.
- 2 Premere Invio.
- 3 Selezionare Installa stampante e software.
- 4 Fare clic su Accetto per accettare il contratto di licenza.
- 5 Selezionare Personalizzato, quindi fare clic su Avanti.
- 6 Selezionare Seleziona componenti, quindi fare clic su Avanti.
- 7 Specificare se si desidera avviare un'installazione **locale** del software sul computer in uso o un'installazione **remota** del software su un computer in rete, quindi fare clic su **Avanti**.
- 8 Fare clic sulle caselle + sotto l'opzione Seleziona componenti per visualizzare l'elenco delle applicazioni software disponibili.
- **9** Selezionare la casella di controllo accanto al programma che si desidera installare, quindi fare clic su **Fine**. Il software viene copiato sul computer.
- **10** Collegare il cavo USB o parallelo, quindi accendere la stampante.

Viene visualizzata la schermata Plug and Play e l'oggetto stampante viene creato nella cartella Stampanti.

### Istruzioni Macintosh per una stampante collegata localmente

#### Prima dell'installazione del software della stampante per Macintosh

Una stampante collegata localmente è una stampante collegata a un computer mediante un cavo USB. Quando si configura questo tipo di stampante, il software della stampante deve essere installato *prima* di collegare il cavo USB. Per ulteriori informazioni, consultare la documentazione relativa all'installazione.

È possibile utilizzare il CD Software e documentazione per installare il software della stampante necessario.

**Nota:** un file PPD per la stampante è disponibile nel pacchetto software scaricabile dal sito Web Lexmark all'indirizzo **www.lexmark.com**.

#### Creazione di una coda di stampa

Per la stampa locale, è necessario creare una coda di stampa:

- 1 Installare un file PPD (PostScript Printer Description) sul computer. Il file PPD fornisce informazioni dettagliate sulle funzioni di una stampante al computer Macintosh.
  - **a** Inserire il CD Software e documentazione.
  - **b** Fare doppio clic sul pacchetto del programma di installazione della stampante.
  - c Nella schermata di benvenuto, fare clic su **Continua**, quindi fare nuovamente clic su **Continua** dopo aver letto il file Leggimi.
  - **d** Fare clic su **Continua** dopo aver visualizzato l'accordo di licenza, quindi fare clic su **Accetto** per accettare le condizioni del contratto.

Guida ai collegamenti Pagina 4 di 5

- e Selezionare una destinazione, quindi fare clic su Continua.
- **f** Nella schermata Installazione Standard, fare clic su **Installa**.
- **g** Immettere la password utente, quindi fare clic su **OK**. Tutto il software necessario viene installato sul computer.
- **h** Fare clic su **Riavvia** al termine dell'installazione.
- 2 Effettuare una delle seguenti operazioni:
  - In Mac OS X versione 10.5 o successive:
    - a Dal menu Apple, scegliere Preferenze di Sistema.
    - **b** Fare clic su **Stampa e Fax**.
  - In Mac OS X 10.4 e versioni successive:
    - a Aprire una finestra del Finder, quindi fare doppio clic su Applicazioni.
    - **b** Fare doppio clic su Utility, quindi su Centro stampa o Utilità di configurazione della stampante.
- **3** Verificare che la coda di stampa sia stata creata:
  - Se la stampante collegata mediante il cavo USB viene visualizzata nell'Elenco Stampanti, la coda di stampa è stata creata correttamente.
  - Se la stampante collegata mediante un cavo USB non viene visualizzata nell'Elenco Stampanti, verificare che il cavo USB sia collegato correttamente e che la stampante sia accesa, quindi controllare nuovamente l'Elenco Stampanti.

## Istruzioni Macintosh per stampanti collegate in rete

#### Installazione del software per la stampa in rete

Per poter utilizzare la stampante di rete, ciascun utente Macintosh deve installare un file PPD (PostScript Printer Description) e creare una coda di stampa nel Centro stampa o nell'Utilità di configurazione della stampante.

- 1 Installare un file PPD sul computer.
  - **a** Inserire il CD Software e documentazione.
  - **b** Fare doppio clic sul pacchetto del programma di installazione della stampante.
  - c Nella schermata di benvenuto, fare clic su **Continua**, quindi fare nuovamente clic su **Continua** dopo aver letto il file Leggimi.
  - **d** Fare clic su **Continua** dopo aver visualizzato l'accordo di licenza, quindi fare clic su **Accetto** per accettare le condizioni del contratto.
  - e Selezionare una destinazione, quindi fare clic su Continua.
  - **f** Nella schermata Installazione Standard, fare clic su **Installa**.
  - **g** Immettere la password utente, quindi fare clic su **OK**. Tutto il software necessario viene installato sul computer.
  - **h** Fare clic su **Riavvia** al termine dell'installazione.
- **2** Creare una coda di stampa nel Centro Stampa o nell'Utilità di configurazione della stampante.
  - Uso della stampa AppleTalk
    - a Aprire il Finder, fare clic su Applicazioni, quindi su Utility.
    - **b** Fare doppio clic su **Centro stampa** o **Utilità di configurazione della stampante**.
    - c Nel menu Stampante, scegliere Aggiungi stampante.
    - d Nel menu a comparsa, scegliere AppleTalk.

Per informazioni sulla zona o la stampante da selezionare, consultare la pagina delle impostazioni di rete nella sezione AppleTalk. Per informazioni sulla stampa di una pagina delle impostazioni di rete, consultare la *Guida per l'utente*.

e Selezionare la zona AppleTalk dall'elenco.

Per informazioni sulla zona o la stampante da selezionare, consultare la pagina delle impostazioni di rete nella sezione AppleTalk. Per informazioni sulla stampa di una pagina delle impostazioni di rete, consultare la *Guida per l'utente*.

- f Selezionare la nuova stampante dall'elenco e fare clic su Aggiungi.
- Uso della stampa IP
  - a Aprire il Finder, fare clic su Applicazioni, quindi su Utility.
  - **b** Fare doppio clic su **Centro stampa** o **Utilità di configurazione della stampante**.
  - c Nel menu Stampante, scegliere Aggiungi stampante.
  - d Nel menu a comparsa, scegliere Stampa IP.
  - e Immettere l'indirizzo IP o il nome DNS della stampante nella finestra Indirizzo stampante. L'indirizzo TCP/IP è disponibile nella pagina delle impostazioni di rete. Per informazioni sulla stampa di una pagina delle impostazioni di rete, consultare la *Guida per l'utente*.
  - **f** Dal menu a discesa Modello stampante, scegliere **Lexmark**.
  - g Selezionare la nuova stampante dall'elenco e fare clic su Aggiungi.

#### Installazione di altre applicazioni software per Macintosh

I programmi di utilità Macintosh indicati di seguito sono disponibili nel CD Software e documentazione:

- Printer File Loader
- Printer Status
- Auto Updater
- Printer Settings

La documentazione relativa al software e ai programmi di utilità viene copiata nel disco fisso del computer Macintosh durante l'installazione della stampante.